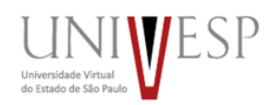

## Caro (a) candidato (a),

Este é o cronograma com as datas de divulgação dos aprovados no vestibular e de matrícula dos candidatos:

| Datas                                              | Evento                                                                  |
|----------------------------------------------------|-------------------------------------------------------------------------|
| 22/07/2021                                         | Divulgação dos candidatos aprovados na 1ª<br>chamada, a partir das 16h. |
| A partir das 10h de 26 até às 18h de 27/07/2021    | Matrícula da 1ª chamada.                                                |
| 29/07/2021                                         | Divulgação dos candidatos aprovados na 2ª<br>chamada, a partir das 16h. |
| A partir das 10h de 30/07 até às 18h de 02/08/2021 | Matrícula - 2ª chamada.                                                 |
| 04/08/2021                                         | Divulgação dos candidatos aprovados na 3ª<br>chamada, a partir das 16h. |
| A partir das 10h de 05 até às 18h de 06/08/2021    | Matrícula - 3ª chamada.                                                 |

**ATENÇÃO:** se você perder a sua data de matrícula, você será considerado desistente e outro candidato, da chamada subsequente, será chamado para sua vaga.

Para você que foi convocado, encaminhamos este tutorial para realizar a sua matrícula online na Univesp. Ele também pode ser visto, na forma de vídeo neste endereço (<u>https://youtu.be/GIST32MuoX4</u>):

- 1- Acesse o site do Processo Seletivo Vestibular, no endereço eletrônico <u>www.univesp.br/vestibular</u>, clique no link "<u>Faça aqui sua matrícula</u> virtual (online)"
- 2- Ou Acesse o link direto: <u>https://sei.univesp.br/processoSeletivo/#/</u>

Você verá uma tela como esta:

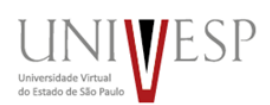

| Inscreva-se | Pagamento Inscrição | Comprovante Inscrição | Prova On-line               | Resultado           | Matricula |           | UNIVESP<br>WINNING STATE |
|-------------|---------------------|-----------------------|-----------------------------|---------------------|-----------|-----------|--------------------------|
| 🗲 Matrícula |                     |                       |                             |                     |           |           |                          |
|             |                     |                       |                             |                     |           |           |                          |
|             | 0 CP                | F                     | Informe Abaixo Uma Forn     | na de Identificação | 🗆 Número  | Inscrição |                          |
|             |                     |                       |                             |                     |           |           |                          |
|             |                     |                       | Desenvolvido F              | Por OTIMIZE-TI<br>r |           |           |                          |
|             |                     |                       | Desenvotvido f<br>sei inf.b | Por OTIMIZE-TI<br>r |           |           |                          |

Digite o seu CPF ou seu número de inscrição:

| Inscreva-se | Pagamento Inscrição | Comprovante Inscrição                                                | Prova On-Line                                                                                        | Resultado                                                                                          | Matricula                                                |               |  |
|-------------|---------------------|----------------------------------------------------------------------|----------------------------------------------------------------------------------------------------|----------------------------------------------------------------------------------------------------|----------------------------------------------------------|---------------|--|
| 🗢 Matrícula |                     |                                                                      |                                                                                                    |                                                                                                    |                                                          |               |  |
|             |                     | PF                                                                   | Informe Abaixo Uma Fo                                                                                | rma de Identificação                                                                               | Númerc<br>5                                              | Inscrição     |  |
|             |                     |                                                                      | BUSCAR IN:                                                                                           | SCRIÇÃO                                                                                            |                                                          |               |  |
|             | OLÁ CANDIDAT        | O TESTE 05 localizamos a sua inse<br>Insira abaixo o e<br>Caso não t | crição de número 5 para o curso<br>código de autenticação enviado<br>tenha recebido solicite um novo | Engenharia de Computação - M<br>para seu e-mail para iniciar a s<br>código clicando no ícone de e- | NOTURNO na unidade POLO FATI<br>ua matrícula.<br>mail. 🕿 | EC - JUNDIAÍ. |  |
|             |                     |                                                                      | C*******                                                                                             | *2@gmail.com                                                                                       |                                                          |               |  |
|             |                     |                                                                      | VALIDAR CÓ                                                                                           | DIGO                                                                                               |                                                          |               |  |

Clique no seu e-mail, complete corretamente o campo e clique em "validar email":

UNIVESP

\*precisa ser o mesmo e-mail usado na inscrição.

|          |                                                                                                    |                                          | antiante territor 🖬 |
|----------|----------------------------------------------------------------------------------------------------|------------------------------------------|---------------------|
|          | Validar Email ×                                                                                                    |                                          |                     |
| Atrícula | Confirme o Email Cadastrado c********2@gmail.com                                                                                                    |                                          |                     |
|          |                                                                                                    |                                          |                     |
|          |                                                                                                    | Nimero Incruicio                         |                     |
|          | VALIDAR EMAIL                                                                                                    | 5                                        |                     |
|          | BUSCAR INSCRIÇÃO                                                                                                    |                                          |                     |
|          |                                                                                                    |                                          |                     |
|          | Olá CANDIDATO TESTE OS localizamos a sua inscrição de número 5 para o curso Engenharia de Computação - N                                                     | IOTURNO na unidade POLO FATEC - JUNDIAÍ. |                     |
|          | Insira abaixo o código de autenticação enviado para seu e-mait para iniciar a su<br>Caso não tenha recebido solicite um novo código clicando no ícone de e-n | ia matrícula.<br>nail. 🏧                 |                     |
|          |                                                                                                    |                                          |                     |
|          |                                                                                                    |                                          |                     |
|          | €*******2@gmail.com                                                                                                    |                                          |                     |
|          | VALIDAR CÓDICO                                                                                                    |                                          |                     |
|          | VALIDAR COURC                                                                                                    |                                          |                     |
|          |                                                                                                    |                                          |                     |

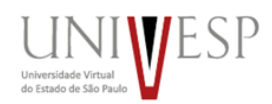

Nesse momento será enviada uma chave de acesso com 6 (seis) dígitos no seu e-mail (caso não esteja na sua caixa de entrada, verifique a sua lixeira e o seu spam).

\*A chave de acesso tem duração de 24 horas, passado este período, uma nova chave deverá ser requisitada.

Insira a chave recebida no portal da matrícula para iniciar o processo de matrícula.

Leia atentamente e aceite o termo de matrícula que aparecerá na tela principal.

Tenha conhecimento das orientações fornecidas pelo sistema e realize o *upload* de forma eletrônica dos seus documentos digitalizados e legíveis.

Após iniciar o processo de matrícula, é possível continuar o mesmo posteriormente desde que esteja dentro do período da chamada, porém após concluir seu requerimento de matrícula, não é mais possível fazer alterações nos documentos enviados:

| nscrição Nome                                                                                                    |                                                                                                    | CPF                                                                                                    |
|----------------------------------------------------------------------------------------------------|----------------------------------------------------------------------------------------------------|----------------------------------------------------------------------------------------------------|
| Seu nome                                                                                                    |                                                                                                    | seu cpf                                                                                                    |
| urso Aprovado                                                                                                    | Polo                                                                                                    | Turma                                                                                                    |
|                                                                                                    | Seu polo                                                                                                    |                                                                                                    |
| Declaro estar ciente e de acordo que a inscrição pelo<br>acebimento de Bolsas e Auxilios de Permanência Estudan                                                                                                    | Sistema de Reserva de Vagas para Educação Básica Pública (SRVEBP) ou autor<br>til.                                                                                                    | declarados Pretos, Pardos ou Indígenas (SRVEBP + PI) não garante direito d                                                                                                    |
| Declaro estar ciente e de acordo que a inscrição pelo i<br>recebimento de Bolsas e Auxilios de Permanência Estudan Eu, 1, RG , CPF 4 , dec                                                                                                    | Sistema de Reserva de Vagas para Educação Básica Pública (SRVEBP) ou autor<br>til.<br>Iaro, sob as penas de lei, que sou da Cor/Raça pardo e estou ciente de que, en                                                                                                    | declarados Pretos, Pardos ou Indígenas (SRVEBP + PI) não garante direito d<br>n casos de falsidade ideológica, ficarei sujeito às sanções prescritas no                                                                                     |
| Declaro estar ciente e de acordo que a inscrição pelo : recebimento de Bolsas e Auxilios de Permanência Estudan EU, I, RG , CPF 4 , dec Código Penal (*) e às demais cominações legais aplicáveis                                                                                                    | Sistema de Reserva de Vagas para Educação Básica Pública (SRVEBP) ou autor<br>eil.<br>Iaro, sob as penas de lei, que sou da Cor/Raça pardo e estou ciente de que, en                                                                                                    | declarados Pretos, Pardos ou Indígenas (SRVEBP + PI) não garante direito d<br>n casos de falsidade ideológica, ficarei sujeito às sanções prescritas no                                                                                     |
| Declaro estar ciente e de acordo que a inscrição pelo ' recebimento de Bolsas e Auxilios de Permanência Estudan Eu, I, RG, CPF é , dec Código Penal (*) e às demais cominações legais aplicáveis (*) O Boreno Lin*2.848, de 70 e decembro de 1940 - Código Pena - Isá<br>AL-290 omite, mei ocomento público particular declaráo que dele de Pena - reclusão, de um a cinco anos, e muita, se o documento público, e re | Sistema de Reserva de Vagas para Educação Básica Pública (SRVEBP) ou auto-<br>til.<br>laro, sob as penas de lei, que sou da Cor/Raça pardo e estou ciente de que, en<br>,<br>state teológica<br>via contara, ou nel insert declaração faica ou diversa de que devia ser escrita, com fim de prejudicar<br>cuiso de um a três anos, e muita se o documento é particular. | declarados Pretos, Pardos ou Indígenas (SRVEBP + PI) não garante direito d<br>n casos de falsidade ideológica, ficarei sujeito às sanções prescritas no<br>direita oriar obrigação ou alterar a verdade sobre fato jurídicamente relevante: |

Você verá que sua matrícula será atrelada ao curso que escolheu dentro do seu eixo:

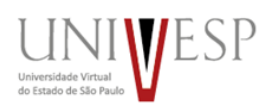

- Para o Eixo de Licenciatura os cursos de Letras, Matemática ou Pedagogia;
- Para o Eixo de Computação os cursos de Tecnologia da Informação,
   Ciência de Dados ou Engenharia de Computação.

Fique tranquilo! Você cursará o eixo básico e após esse período (2 semestres para Licenciatura e 3 semestres para Computação) você deverá confirmar qual curso deseja estudar e se formar.

Obrigatoriamente, você deverá enviar de forma eletrônica em formato .PDF os documentos de matrícula conforme o campo correspondente do Sistema.

Esteja ciente que o envio de documentos ilegíveis ou errados no sistema são critérios para indeferimento da matrícula.

Tenha em formato digitalizado (PDF) os documentos necessários para efetivar a matrícula;

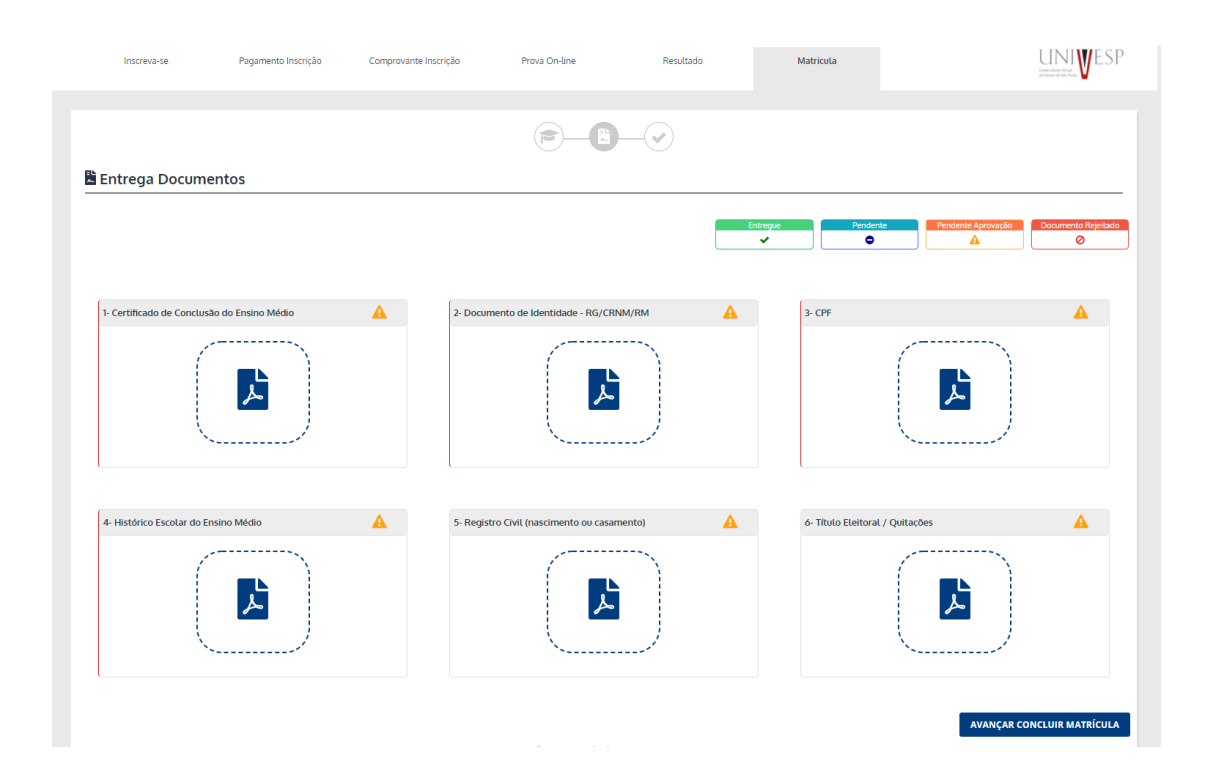

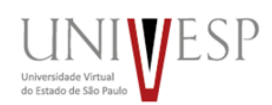

1 - \*Documento de Identidade - RG/ CRNM/ RM: Documento de identidade RG, CNRM (estrangeiros), RM (militares), CNH (carteira nacional de habilitação), Carteira de Classe (desde que contenha o número do RG);

2 - \*CPF: RG com CPF, Carteira de Habilitação ou outro documento de identidade que possua o número ou o Comprovante de Situação Cadastral no CPF

https://servicos.receita.fazenda.gov.br/servicos/cpf/consultasituacao/consul tapublica.asp (já fiz o upload do RG com meu CPF, preciso subir novamente? SIM!)

**3** - \*Certificado de Conclusão do Ensino Médio e Comprovação de Escolaridade Pública (para candidatos que solicitaram pontuação acrescida): Comprovação de conclusão de Ensino Médio, podendo ser uma declaração escolar ou histórico escolar;

 4 - Histórico Escolar do Ensino Médio: Histórico Escolar ou Declaração Escolar tendo validade o Certificado de Conclusão do Ensino Médio que conste o histórico detalhado;

5 - Registro Civil (Nascimento ou Casamento): Certidão de Nascimento ou Casamento;

**6** - Título Eleitoral/ Quitação Eleitoral: Título Eleitoral ou Documento de Quitação Eleitoral - <u>https://www.tse.jus.br/eleitor/certidoes/certidao-de-</u><u>quitacao-eleitoral;</u>

7 - Serviço Militar (para brasileiros do sexo masculino, do dia 1º de janeiro do ano em que o candidato completar 18 (dezoito) anos de idade até 31 de dezembro do ano em que completar 45 (quarenta e cinco) anos de idade: Documento de Reservista ou Certidão - <u>https://www.stm.jus.br/servicos-</u> <u>stm/certidao-negativa/emitir-certidao-negativa</u>.

Você pode ver como fazer uma segunda via digital destes documentos nos links abaixo:

CPF: <a href="https://youtu.be/ciQymXLjJDM">https://youtu.be/ciQymXLjJDM</a>

Quitação Eleitoral: https://youtu.be/Sg7ueprDJBk

RG (São Paulo): <u>https://youtu.be/qGjxYxyHsDs</u>

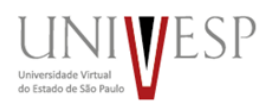

E você também pode aprender a escanear documentos no vídeo a seguir https://youtu.be/QlqcJQbYdfs

\*Os Documentos 1, 2 e 3 poderão indeferir a matrícula, caso faltem informações, estejam ilegíveis ou incorretos. Nessas situações, o candidato terá a sua matrícula indeferida.

\*Os demais documentos (de 4 a 7) são obrigatórios (com possibilidade de entrega posterior), mas não serão impeditivos para a realização da matrícula.

Depois de enviar a documentação e avançar, vai surgir uma tela com seu número de matrícula provisório, seu nome e o curso que escolheu para cursar:

| Inscreva-se                                        | Pagamento Inscrição                                               | Comprovante Inscrição                                              | Prova On-line                                                 | Resultado                                                  | Matricula                                                                                 |                                                                 |
|----------------------------------------------------|-------------------------------------------------------------------|--------------------------------------------------------------------|---------------------------------------------------------------|------------------------------------------------------------|-------------------------------------------------------------------------------------------|-----------------------------------------------------------------|
|                                                    |                                                                   |                                                                    |                                                               | -0                                                         |                                                                                           |                                                                 |
| Matrícula                                          |                                                                   |                                                                    |                                                               |                                                            |                                                                                           |                                                                 |
| )                                                  |                                                                   |                                                                    |                                                               |                                                            |                                                                                           | de e coffice de deservemente de corte Fourie                    |
| Prezado Candidato, (<br>Matricula                  | !, CPF:<br>Univesp. Um e-mail de res                              | . O envio dos s<br>posta será encaminhado atr<br>Nome              | eus dados está confirmac<br>é o final desta chamada. <i>I</i> | do e já recebemos a sua soli<br>Atenciosamente. Universida | icitação de matrícula. Aguaro<br>Ide Virtual do Estado de São<br>Curso                    | de a análise da documentação pela Equip<br>Paulo (UNIVESP)      |
| Prezado Candidato, (<br>Matricula<br>Número de mat | ', CPF:<br>Univesp. Um e-mail de res<br><b>trícula provisório</b> | . O envio dos s<br>sposta será encaminhado ate<br>Nome<br>Seu nome | seus dados está confirmad<br>é o final desta chamada. /       | do e já recebemos a sua soli<br>Atenciosamente. Universida | icitação de matrícula. Aguaro<br>Ide Virtual do Estado de São<br>Curso<br>Curso escolhido | de a análise da documentação pela Equij<br>Paulo (UNIVESP)<br>D |

Após esses passos, você deve aguardar o e-mail da instituição com a situação de sua solicitação de matrícula (deferida ou indeferida), mensagem que será enviada para o e-mail que você cadastrou no momento da inscrição no Vestibular.

Em caso de dúvidas entre em contato com o seu polo (<u>contatos aqui</u>) ou com o nosso Serviço de Atendimento ao Estudante SAE -<u>https://atendimento.univesp.br/sae/portal.html</u>

Se sua matrícula for deferida você receberá um e-mail com as credenciais e

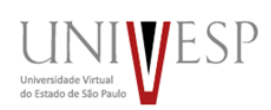

suas aulas iniciam no nosso Ambiente Virtual de Aprendizagem, no sistema Blackboard (<u>http://ava.univesp.br/)</u> em **09/08/2021**.

Nossa missão é levar educação superior pública e de qualidade para todos e aguardamos ansiosamente para ter você como aluno! Equipe Univesp